## Module "Fichiers SIECLE" (administrateur)

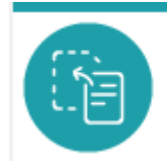

Fichiers SIECLE

## **Objectifs du module**

Ce module, destiné exclusivement au profil administrateur, permet :

- D'importer les enseignants et les chefs d'établissement saisis dans l'application SIECLE;
- D'importer les apprenants et leurs parents saisis dans l'application SIECLE;

#### Première importation dans C PRO STI

Avant de pouvoir utiliser C PRO STI , vous devez exporter **trois fichiers** de l'application SIECLE, les enregistrer sur le disque dur de l'ordinateur et les importer. Il est important que les **services des enseignants soient au préalable présents dans STSWEB** (cela ne nécessite en aucun cas l'ouverture ou la clôture de la campagne de remontées STSWEB).

Vous devez obligatoirement importer d'abord le fichier des enseignants, en suivant la procédure détaillée sur cette page.

Puis, vous pouvez importer les fichiers des apprenants et des responsables, en suivant la procédure détaillée sur cette page.

## Mise à jour en début ou en cours d'année scolaire

#### Pour le changement d'année scolaire, il est obligatoire d'importer les trois fichiers SIECLE.

La mise à jour des données en cours d'année scolaire ou en début de nouvelle année n'écrase en rien les données présentes dans la base et ne modifie pas les codes d'accès des utilisateurs.

- Lorsqu'une personne (enseignant, élève...) arrive dans votre établissement ou le quitte, l'application SIECLE doit être mise à jour ;
- Si la modification concerne :
  - un enseignant et/ou une division, réimporter le fichier sts\_emp\_{RNE}\_{Année scolaire}.xml en suivant la même procédure que pour la première importation ;
  - un élève, réimporter les fichiers ElevesSansAdresses.xml et ResponsablesAvecAdresses.xml en suivant la même procédure que pour la première importation.

Les enseignants et les apprenants ayant quitté l'établissement ne sont plus visibles dans les modules. Les accès des enseignants sont suspendus. Le module Export du passeport professionnel reste accessible à l'apprenant jusqu'à 3 mois après sa sortie de l'établissement.

## Importation des enseignants et des chefs d'établissement (à importer obligatoirement en premier)

- Dans **l'application STS WEB**, suivez le chemin suivant : ARENA / *menu vertical* Gestion des personnels/ Gestion des structures et des services (STSWeb)/ Mise à jour/ *menu vertical* Exports / Emploi du temps ;
- Enregistrez le fichier suivant sur votre ordinateur (à un endroit où vous saurez le retrouver) : sts\_emp\_{RNE}\_{Année scolaire}.xml ;
- Dans C PRO STI , cliquez sur le module Importer des fichiers ;
- Dans la partie « Importation des enseignants », cliquez sur « Parcourir», une fenêtre s'ouvre ;
- Recherchez et sélectionnez le fichier que vous avez enregistré précédemment ;
- Cliquez sur « **Ouvrir**», le nom du fichier s'inscrit dans la case ;
- Cliquez sur « **Analyse du fichier**», le fichier est analysé pour vérifier s'il correspond au format attendu.
- Cliquez sur « Importer les fichiers» et vous pourrez alors visualiser :
  - les classes et les groupes SIECLE créés ;
  - les enseignants créés avec leur login et mot de passe, leur discipline et les classes qu'ils ont en responsabilité ;
  - les chefs d'établissement avec leur login et mot de passe.

En tant qu'administrateur, vous avez la responsabilité de communiquer aux enseignants concernés par C Pro STI :

- l'URL du C PRO STI de votre établissement
- son login (consultable dans le module Gestion des utilisateurs)
- son mot de passe qui correspond à sa date de naissance au format aaaa-mm-jj (A la 1ère connexion, l'enseignant devra obligatoirement personnaliser son mot de passe)

En cas de perte de mot de passe, vous devrez renseigner une adresse électronique afin de pouvoir lui renvoyer un nouveau mot de passe aléatoire dans le module <u>Gestion des utilisateurs</u>.

### Importation des apprenants et de leurs parents

- Dans **l'application SIECLE**, suivez le chemin suivant ARENA / Base élèves établissement (BBE)/ Consultation et export/ menu vertical Exportations/ En XML/ Génériques;
- Enregistrez les deux fichiers et dézippez-les pour obtenir ElevesSansAdresses.xml et ResponsablesAvecAdresses.xml ;
- Dans C PRO STI , cliquez sur le module Importer des fichiers;
- Dans la partie « Importation des apprenants et de leurs parents», pour le fichier Apprenants, cliquez sur « Parcourir». Dans la fenêtre, recherchez et sélectionnez le fichier Apprenants puis cliquez sur « Ouvrir». Faites de même pour le fichier Parents ;
- Cliquez sur « **Analyse du ou des fichiers**», le fichier est analysé pour vérifier s'il correspond au format attendu ;

Si votre import ne fonctionne pas, c'est peut-être dû au grand effectif de votre établissement. Dans ce cas, essayez d'importer seulement le fichier ElevesSansAdresse.zip dans Fichier élèves. Dans un second temps, faites de même avec le fichier ResponsablesAvecAdresses.zip. Vous pouvez aussi essayer de zipper les 2 fichiers et les importer dans la deuxième partie de la page « Fichier ZIP ». Voir le protocole ici.

- Cliquez enfin sur « Importer les fichiers» et vous pourrez alors visualiser :
  - les apprenants créés avec leur classe et éventuellement leur(s) groupe(s) ;
  - ∘ les responsables créés avec le nom de l'apprenant auquel ils sont associés.

En tant qu'administrateur, vous avez la responsabilité de communiquer aux élèves par le biais des enseignants :

- l'URL du C Pro STI de votre établissement
- son login (consultable en cliquant sur le bouton « Liste des identifiants des élèves » dans le module Gestion des accès élèves)
- son mot de passe qui correspond à sa date de naissance au format jjmmaaaa (A la 1ère connexion, l'élève devra obligatoirement personnaliser son mot de passe)

En cas de perte de mot de passe, vous devrez le réinitialiser dans le module Gestion des accès élèves. Le mot de passe redeviendra alors sa date de naissance au format jjmmaaaa.

#### Importation de fichiers zippés

- Si vos fichiers sont supérieurs à 4 Mo chacun, vous devez :
  - · Extraire les fichiers xml élèves et responsables de leur fichiers zip respectifs ;
  - Zipper les 2 fichiers xml ensemble ;
  - Cliquer sur sur « Parcourir». Dans la fenêtre, recherchez et sélectionnez le fichier puis cliquez sur « Ouvrir».;
  - Cliquer sur « Importer», le fichier est analysé pour vérifier s'il correspond au format attendu ;
  - Cliquer enfin sur « Importer les fichiers» et vous pourrez alors visualiser :
    - les apprenants créés avec leur login et mot de passe, ainsi que leur classe et éventuellement leur(s) groupe(s);
    - les responsables créés avec le nom de l'apprenant auquel ils sont associés.

<u>Remarque</u>: Nous conseillons de faire un copier/coller du résultat de l'importation dans un traitement de texte afin de le conserver.

#### Login et mot de passe

- Dès l'importation des fichiers, le compte d'accès de chaque utilisateur (chefs d'établissement, enseignants et élèves) est créé automatiquement;
- Consultez les logins des enseignants et des élèves pour leur communiquer :
  - Pour les chefs d'établissement et les enseignants, vous pouvez consulter les logins dans le module Gestion des utilisateurs;
  - Pour les élèves, vous pouvez consulter les logins dans le module Gestion des accès élèves (bouton « Liste des identifiants des élèves »);
- Le mot de passe de chaque utilisateur est sa date de naissance sous la forme :
  - **aaaa-mm-jj** pour les chefs d'établissements et enseignants ;
  - **jjmmaaaa** pour les élèves

<u>Remarque</u>: À la première connexion, l'utilisateur est invité à personnaliser son mot de passe.

#### Questions fréquentes sur ce module

#### **Où trouver les fichiers SIECLE à importer ?**

**SIECLE** (acronyme de *Système d'information pour les élèves en collèges et lycée et pour les établissements*) est une application informatique de gestion des élèves, mise à disposition des établissements scolaires du second degré en France. Il remplace depuis janvier 2012 l'application **Sconet**.

Les établissements publics et les établissements privés sous contrat utilisent l'application SIECLE pour gérer leurs élèves. Si vous n'avez pas directement accès à l'application, renseignez vous auprès du chef de travaux ou du chef d'établissement pour obtenir les fichiers.

Pour obtenir le fichier **sts\_emp** (enseignants) :

- Dans l'application SIECLE, suivez le chemin suivant : ARENA / menu vertical Gestion des personnels/ Gestion des structures et des services (STSWeb)/ Mise à jour/ menu vertical Exports / Emploi du temps ;
- Enregistrez le fichier suivant sur votre ordinateur (à un endroit où vous saurez le retrouver) : sts\_emp\_{RNE}\_{Année scolaire}.xml

Pour obtenir les fichier **ElevesSansAdresses.xml** (apprenants) et **ResponsablesAvecAdresses.xml** (responsables) :

- Dans l'application SIECLE, suivez le chemin suivant : ARENA / Base élèves établissement (BBE)/ Consultation et export/ menu vertical Exportations/ En XML/ Génériques;
- Enregistrez les deux fichiers et dézippez-les pour obtenir *ElevesSansAdresses.xml* et *ResponsablesAvecAdresses.xml*

#### Mon établissement n'utilise pas l'application SIECLE, que faire ?

Si vous êtes certain que votre établissement n'utilise pas l'application SIECLE pour la gestion des élèves, merci de prendre contact avec l'assistance utilisateurs C Pro qui vous indiquera la procédure à suivre pour créer les classes, les enseignants, et les apprenants.

# Comment mettre à jour la base en cours d'année sans écraser les données existantes ?

La mise à jour des données en cours d'année scolaire ou en début de nouvelle année n'écrase en rien les données présentes dans la base et ne modifie pas les codes d'accès des utilisateurs.

Lors d'un import :

- Les nouveaux utilisateurs détectés dans le fichier sont créés dans la base C Pro;
- Les utilisateurs reconnus comme déjà existants sont conservés tels quels;

- Les utilisateurs qui ont quitté l'établissement (présents dans la base, mais plus dans les fichiers) sont désactivés;
- Les utilisateurs présents dans le fichier mais désactivés dans la base sont réactivés, avec toutes leurs données.

Lorsqu'un utilisateur est désactivé, ses données sont conservées dans la base pendant une durée de six mois, au cours desquels l'utilisateur peut être réactivé par un import. À l'issue de ces six mois, si l'utilisateur n'a pas été réactivé, ses données seront définitivement supprimées, conformément aux règlementations de la CNIL.

#### Où trouver les logins/mots de passe des utilisateurs créés lors de l'import ?

- Pour les chefs d'établissement et les enseignants, vous pouvez consulter les logins dans le module Gestion des utilisateurs ;
- Pour les élèves, vous pouvez consulter les logins dans le module Accès parents/accès élèves (bouton « Liste des identifiants des élèves »);
- Le mot de passe de chaque utilisateur est sa date de naissance sous la forme :
  - aaaa-mm-jj pour les chefs d'établissements et enseignants ;
  - **jjmmaaaa** pour les élèves

Remarque: À la première connexion, l'utilisateur est invité à personnaliser son mot de passe.